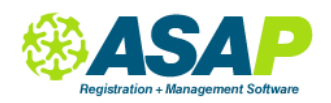

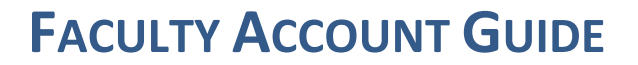

#### **CONTENTS**

| Managing Group Classes         | 3 |
|--------------------------------|---|
| How to Take Attendance         | 3 |
| Take Hourly Attendance         | 4 |
| How to Enter Your Availability | 5 |
| Tracking your Teaching Hours   | 6 |

## **FACULTY HOMEPAGE**

ASAP houses your teaching schedule, group and private lesson schedules, tracks teaching hours and helps you stay in touch with, and on top of, your students and schedule.

This is your home page and 'command central'. From here you can reach every tool in the system.

| Employee Detail       |                                                                                                    | Time Period: All Active |
|-----------------------|----------------------------------------------------------------------------------------------------|-------------------------|
|                       |                                                                                                    |                         |
|                       | Humphrey Bogart<br>Instructor Edit<br>humphrey@ricks.ma<br>WORK: (408) 333-33333<br>:<br>Groups: <u>Add more groups</u><br>Subjects:<br>Piano | <u>Edit My Settings</u> |
| Schedule Group Classe | es Private Lessons New Students                                                                                                    | Notes & Files Hours     |
| View By: Date Range   | •                                                                                                    | Export Excel            |
| From: 6/15/2015       | To: 6/16/2015                                                                                                    |                         |
| Day Date Start        | End Name                                                                                                    | Location Room           |
| Mo 06/15/2015 2:00 PM | 3:00 PM Theater Basics - Greg Penhaligon                                                                                                    | Downtown Campus 105     |

#### Edit

Here you can update your contact details, bio and a photograph.

## **FACULTY ACCOUNT GUIDE**

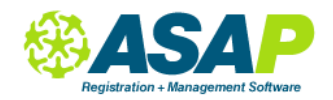

### **Tab Anatomy**

- Schedule your schedule at a glance, automatically showing today's classes and lessons
- Group Classes shows your current Group Classes
- **Private Lessons** lists Private Lesson students, lesson duration and those with make-ups (Unscheduled Lessons)
- New Students students who have been assigned to you but may not yet be enrolled.
- Notes & Files Keep Notes for yourself and Files to share with your students
- Hours Your teaching hours. Search by date range. Let admin staff know if something here does not look right.

### **Edit My Settings**

The User Settings page allows you to choose your home page, change your password and opt in to notifications letting you know when you have a new student or class enrollee.

### **Attendance and Rosters**

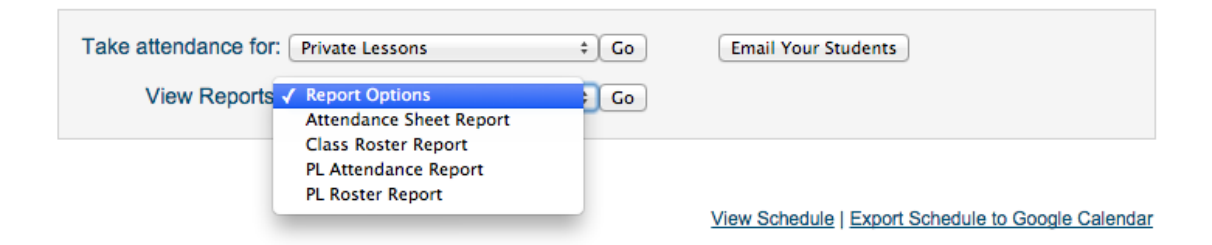

Also from your homepage, you can take attendance for Private Lessons and Group classes, email your students and run and print reports.

You can also view your schedule in the Calendar or export it to Google Calendar. Please note: this will export, not 'sync', to your calendar so any updates made here will NOT be automatically updated in your Google calendar.

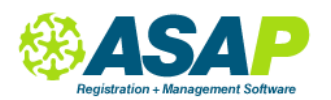

## **FACULTY ACCOUNT GUIDE**

## **MANAGING GROUP CLASSES**

| Schedule Group Classes | Private Lessons | New Students | Notes & Files | Hours |  |
|------------------------|-----------------|--------------|---------------|-------|--|
|------------------------|-----------------|--------------|---------------|-------|--|

Select the class name from the Event column to go to the Class Details page. Here you can see all students enrolled in your class, their status, anyone on the Waiting List. Read more about managing classes here asapconnected.zendesk.com/hc/en-us/articles/201152476-Guide-for-Teachers-PDF-

#### How to Take Attendance

From your home page, select Group Classes and click Go to go to the Class Attendance page.

| Take attendance for: | Group Classes  | ‡ Go | Email Your Students |
|----------------------|----------------|------|---------------------|
| View Reports:        | Report Options | ‡ Go |                     |

**From the Class Details page**, select an option from the Attendance options dropdown list. Choosing Take attendance will take you to the Class Attendance page.

| Class Roster Demographics Questions Grades/Credits            | Schedule                                                 |
|---------------------------------------------------------------|----------------------------------------------------------|
| View: Enrolled and Pending -                                  | Attendance Options                                       |
| Drag a column header and drop it here to group by that column | Attendance Options<br>Take attendance                    |
|                                                               | Print attendance sheets                                  |
| LastName FirstName StudentID AccountID Phone Status Drop      | Print attendance report t                                |
| 1. asdfsaf Greg 1223015 831586 ENROLLEC                       | Take Hourly Attendance<br>Transfer Email 1997837 4:36:07 |

## **FACULTY ACCOUNT GUIDE**

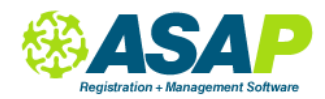

On the Class Attendance page, choose your date range and, if necessary, choose the course and class. Click the tiny arrow to the left of the class name to expand the class details and check the Present option (or not) for the students.

|     |                             |                              |               |                      |      | Attendance     |              |                   |                                                        |                                    |
|-----|-----------------------------|------------------------------|---------------|----------------------|------|----------------|--------------|-------------------|--------------------------------------------------------|------------------------------------|
| 6/1 | 5/2015                      | <b>=</b>                     | [             | 6/15/2015            |      | <b>=</b>       |              | Go To Hour        | ly Bulk Attenda                                        | ince page                          |
| Sea | arch by: Bo                 | gart, Humphre                | Sel           | lect a course        | -    | Enrolled & Per | nding –      | Select a location | n 👻 🔍 Searc                                            | h                                  |
| Sel | ect left arro               | w to display c               | lass ro       | oster and tak        | (e a | ttendance.     |              |                   |                                                        |                                    |
| (   | Class Name                  |                              | Clas          | s Time               |      | Class Date     | Dates        |                   | Instructor                                             |                                    |
| ~   | Theater - Bas<br>THEATER-BA | <u>iic Technique</u><br>ASIC | Mono<br>06:00 | day<br>0 PM to 09:00 | PM   | 06/15/2015     | 06/15/2015 N | lon 👻             | <u>Bogart, Hum</u>                                     | Save                               |
|     |                             | 5 students                   |               |                      | (    | 6/15/2015      |              | Bogart, Hum       | tute Present                                           |                                    |
|     | # Student                   | Stat                         | 116           | Present              | ۷    | Time In        |              | Time Out          |                                                        |                                    |
|     | # Student                   | Stat                         | uə            | U Present            | 6:0  | 00 PM          | O            | 9:00 PM           | O                                                      |                                    |
|     | 1 asdfsaf, G                | ireg Enro                    | olled         |                      | 6:0  | 00 PM          | O            | 9:00 PM           | Ö                                                      |                                    |
|     | 2 Astaire, Fr               | red Enro                     | olled         |                      | 6:0  | 00 PM          | Ö            | 9:00 PM           | Ö                                                      | 1                                  |
|     | 3 Davis Jr.,                | Sammy Enro                   | olled         |                      |      |                | Q            |                   | Q                                                      |                                    |
|     | 4 Gable, Cla                | ark Enro                     | olled         |                      | 6:0  | 00 PM          | O            | 9:00 PM           | Ö                                                      | 1                                  |
|     | 5 Monroe, N                 | farilyn Enro                 | olled         |                      | 6:0  | 00 PM          | O            | 9:00 PM           | Ö                                                      |                                    |
|     |                             |                              |               |                      |      |                |              |                   | Print Attendance<br>Print Attendance<br>Print Check Ir | Save<br>Report<br>Sheets<br>Sheets |

### **Take Hourly Attendance**

If you are taking attendance based on the number of hours a student spends in a class, use the Hourly Attendance option.

| Time periods:<br>Course Groups: | Summer 2015            | ]                |                      |                     | Atte                 | ndance Type:<br>Week Of: | CC 6/15/2015           | •                   |                       |                  |         |
|---------------------------------|------------------------|------------------|----------------------|---------------------|----------------------|--------------------------|------------------------|---------------------|-----------------------|------------------|---------|
| Courses:                        | Theater - Basic Techni |                  |                      |                     |                      |                          | 0102010                |                     |                       |                  |         |
| Class:                          | [THEATER-BASIC] The    | J                |                      |                     |                      |                          | Go to Class Attendance | Report              |                       |                  |         |
| Enrollment Status:              | Enrolled & Pending     |                  |                      |                     |                      |                          |                        |                     |                       |                  |         |
|                                 |                        |                  |                      |                     | Default Hou          | urs:                     | Set All 1              | o Default Clear All | Set Values by day     | Save             | Cancel  |
| STUDENT ID                      |                        | STUDENT          | ENROLLMENT<br>STATUS | MONDAY<br>6/15/2015 | TUESDAY<br>6/16/2015 | WEDNESDAY<br>6/17/2015   | THURSDAY<br>6/18/2015  | FRIDAY<br>6/19/2015 | SATURDAY<br>6/20/2015 | SUNDA<br>6/21/20 | Y<br>15 |
|                                 | 1223015                | asdfsaf, Greg de | ENROLLED             |                     |                      |                          |                        |                     |                       |                  |         |
|                                 | 1336549                | Astaire, Fred    | ENROLLED             |                     |                      |                          |                        |                     |                       |                  |         |
|                                 | 1617379                | Davis Jr., Sammy | ENROLLED             |                     |                      |                          |                        |                     |                       |                  |         |
|                                 | 1625900                | Gable, Clark     | ENROLLED             |                     |                      |                          |                        |                     |                       |                  |         |
|                                 | 1625903                | Monroe, Marilyn  | ENROLLED             |                     |                      |                          |                        |                     |                       |                  |         |
|                                 |                        |                  |                      |                     |                      |                          |                        |                     |                       | Save             | Cancel  |

Enter the number of hours a student attended on each day. This page allows attendance in weekly increments.

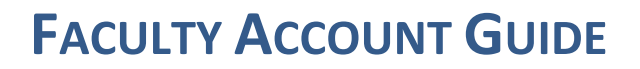

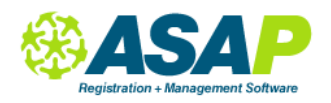

# How to Enter Your Availability

#### **Go to Private Lessons > Instructor Availability**

Pick from the Custom Date Range list or enter a date range for the dates that you are entering availability for.

| Instructors Availability |                                                | Time Period: All Active 🛟 |
|--------------------------|------------------------------------------------|---------------------------|
| Instructor:              | Bogart, Humphrey                               |                           |
| Select a Date Range:     | 6/1/2015 12:00:00 AM-8/. 👻                     |                           |
|                          | Add Custom Date Range                          |                           |
|                          | 6/1/2015 12:00:00 AM-<br>8/29/2015 12:00:00 AM | Edit Availability         |

|                     | Sunday        | Monday             | Tuesday                            | Wednesday     | Thursday           | Friday        | Saturday           |
|---------------------|---------------|--------------------|------------------------------------|---------------|--------------------|---------------|--------------------|
| Overview            | Unavailable 🗧 | Available ‡        | Available ‡                        | Unavailable 🗧 | Available ‡        | Unavailable 🗘 | Available ‡        |
|                     |               |                    |                                    |               |                    |               |                    |
| Available           |               | 1:00 PM<br>6:00 PM | 1:00 PM<br>4:00 PM                 |               | 1:00 PM<br>6:00 PM |               | 9:00 AM<br>1:00 PM |
| Break 1             |               |                    |                                    |               |                    |               |                    |
|                     |               |                    |                                    |               |                    |               |                    |
|                     |               |                    |                                    |               |                    |               |                    |
| Exception 1         |               |                    | ✗ 6/23/2015<br>9:00 AM<br>10:00 PM |               |                    |               |                    |
|                     |               |                    |                                    |               |                    |               |                    |
|                     |               |                    |                                    |               |                    |               |                    |
| Copy This<br>Day To | -             | · · · ·            | · · · · ·                          | -             | · · · · ·          | · · · ·       | -                  |

| -Davs Off-             | <br> |
|------------------------|------|
| Tuesday, June 23, 2015 |      |

#### TIPS

- 1. Do NOT change the date range after you have started to enter your availability, as that will erase all availability you've just entered.
- 2. You will not be able to enter a date range which overlaps a range already entered under the Custom Date Range and will get a Conflict Message. If you need to change availability during an existing date range, you will need to select that range and select Edit Availability. For example, if there is already a date range of 6/1/15 to 8/31/15, you will not be able to enter a new date range before 9/1/15.
- 3. You can enter a range for the full year and enter any vacations from teaching in Exceptions.

Once you've entered your availability, you, or administrative staff, can start to build your schedule. It is helpful to open the Schedule (View Schedule) in a separate browser window so you can reference the schedule when finding days and times to teach.

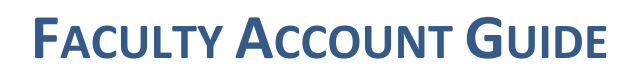

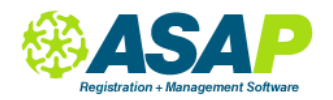

## **TRACKING YOUR TEACHING HOURS**

Using the Hours tab, you can quickly check on the number of hours you are teaching within any date range. You can view these by individual lesson or class in full detail, by meeting date and in summary. Checking accuracy on this page helps both you and school administrators effectively track your teaching.

| Schedule Group C                                                                         | Classes V Privat                                                          | te Lessons                                     | New Stude                                         | ents 🔪 No                                                | tes & Files                                    | Hours                                                                                                   |
|------------------------------------------------------------------------------------------|---------------------------------------------------------------------------|------------------------------------------------|---------------------------------------------------|----------------------------------------------------------|------------------------------------------------|----------------------------------------------------------------------------------------------------|
| From: 6/1/2015<br>Instructor Summary ÷<br>Show by Attendan<br>Get Hours                  | To:                                                                       | 6/7/2015                                       |                                                   |                                                          |                                                | 2                                                                                                    |
|                                                                                          |                                                                           |                                                |                                                   |                                                          |                                                |                                                                                                    |
| Instructor ID Employe                                                                    | e No Last Name                                                            | First Name                                     | Role Type                                         | Pay Rate                                                 | Sum Of Hour                                    | s Sum Of Total Pay                                                                                      |
| Instructor ID Employe<br>31487                                                           | e No Last Name<br>Bogart                                                  | First Name<br>Humphrey                         | Role Type<br>MISSING_                             | Pay Rate                                                 | Sum Of Hour<br>7.00                            | rs Sum Of Total Pay                                                                                     |
| Instructor ID Employe<br>31487<br>31487                                                  | e No Last Name<br>Bogart<br>Bogart                                        | First Name<br>Humphrey<br>Humphrey             | Role Type<br>MISSING_<br>PRIVATE                  | Pay Rate 25.00                                           | Sum Of Hour<br>7.00<br>1.50                    | <ul> <li>Sum Of Total Pay</li> <li>0.00</li> <li>37.50</li> </ul>                                       |
| Instructor ID Employe<br>31487<br>31487<br>31487                                         | e No Last Name<br>Bogart<br>Bogart<br>Bogart                              | First Name<br>Humphrey<br>Humphrey<br>Humphrey | Role Type<br>MISSING_<br>PRIVATE<br>SECONDRY      | Pay Rate<br>25.00<br>55.00                               | Sum Of Hour<br>7.00<br>1.50<br>22.50           | <ul> <li>Sum Of Total Pay</li> <li>0.00</li> <li>37.50</li> <li>1237.50</li> </ul>                      |
| Instructor ID Employe<br>31487<br>31487<br>31487<br>31487<br>PayRateRole Type            | e No Last Name<br>Bogart<br>Bogart<br>Bogart<br>Bogart                    | First Name<br>Humphrey<br>Humphrey<br>Humphrey | Role Type<br>MISSING_<br>PRIVATE<br>SECONDRY      | Pay Rate<br>25.00<br>55.00                               | Sum Of Hour<br>7.00<br>1.50<br>22.50<br>t Date | ss         Sum Of Total Pay           0.00         37.50           1237.50           Effective End Date |
| Instructor ID Employe<br>31487<br>31487<br>31487<br>31487<br>PayRateRole Type<br>PRIVATE | e No Last Name<br>Bogart<br>Bogart<br>Bogart<br>PayRateRole Am<br>\$25.00 | First Name<br>Humphrey<br>Humphrey<br>Humphrey | Role Type<br>MISSING_<br>PRIVATE<br>SECONDRY<br>E | Pay Rate<br>25.00<br>55.00<br>:ffective Star<br>3/2/2015 | Sum Of Hour<br>7.00<br>1.50<br>22.50<br>t Date | s Sum Of Total Pay<br>0.00<br>37.50<br>1237.50<br>Effective End Date<br>9/30/2015                       |